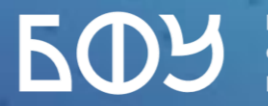

БАЛТИЙСКИЙ ФЕДЕРАЛЬНЫЙ УНИВЕРСИТЕТ ИМЕНИ ИММАНУИЛА КАНТА

# ПАМЯТКА СТУДЕНТАМ

Вход в личный кабинет студента ЭИОС

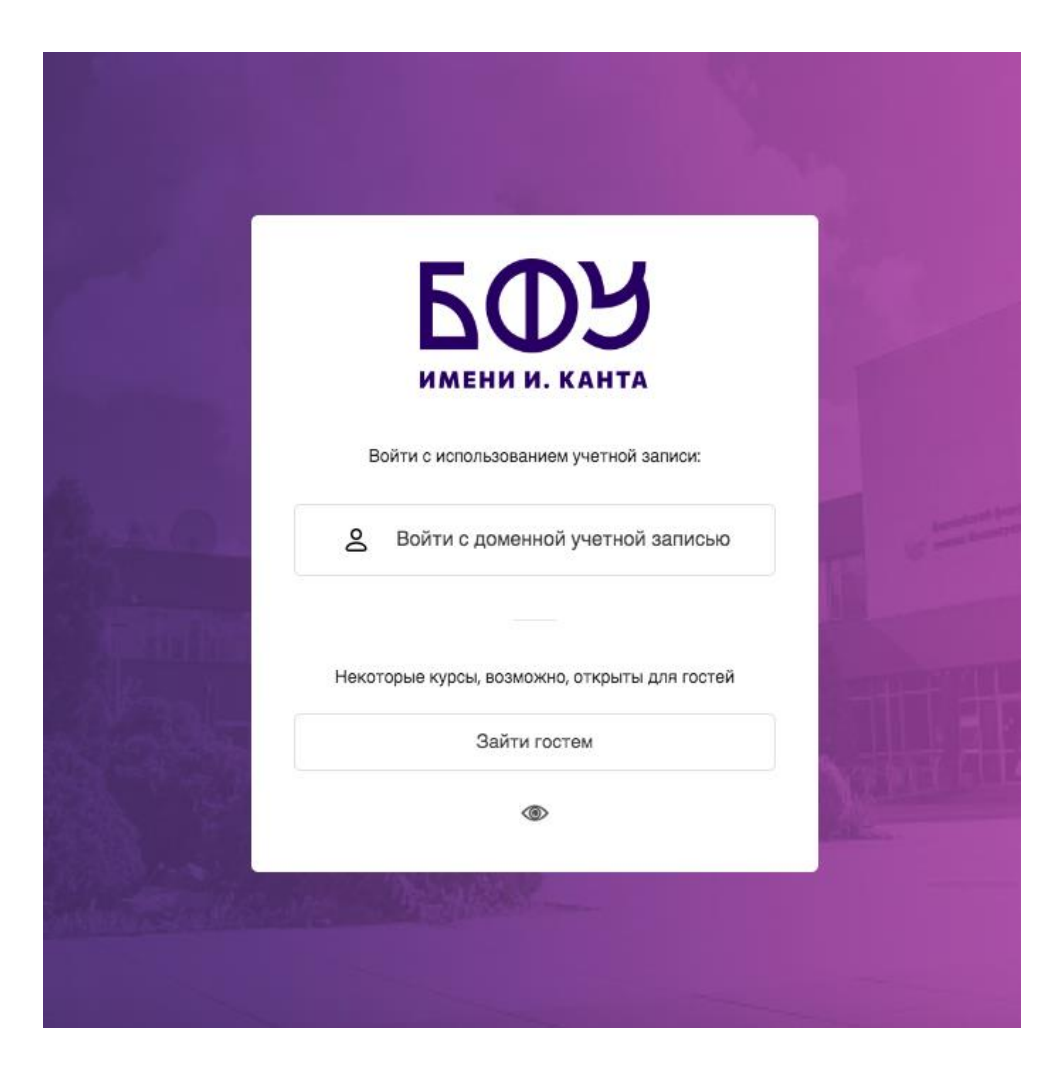

### Шаг 1

Для авторизации в личном кабинете студента на портале ЭИОС необходимо перейти по следующей ссылке <u>https://eios.kantiana.ru</u>. На открывшейся странице необходимо нажать кнопку «Войти с доменной учетной записью».

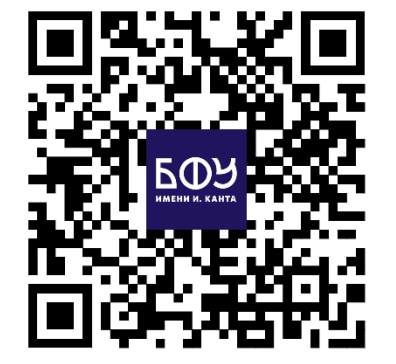

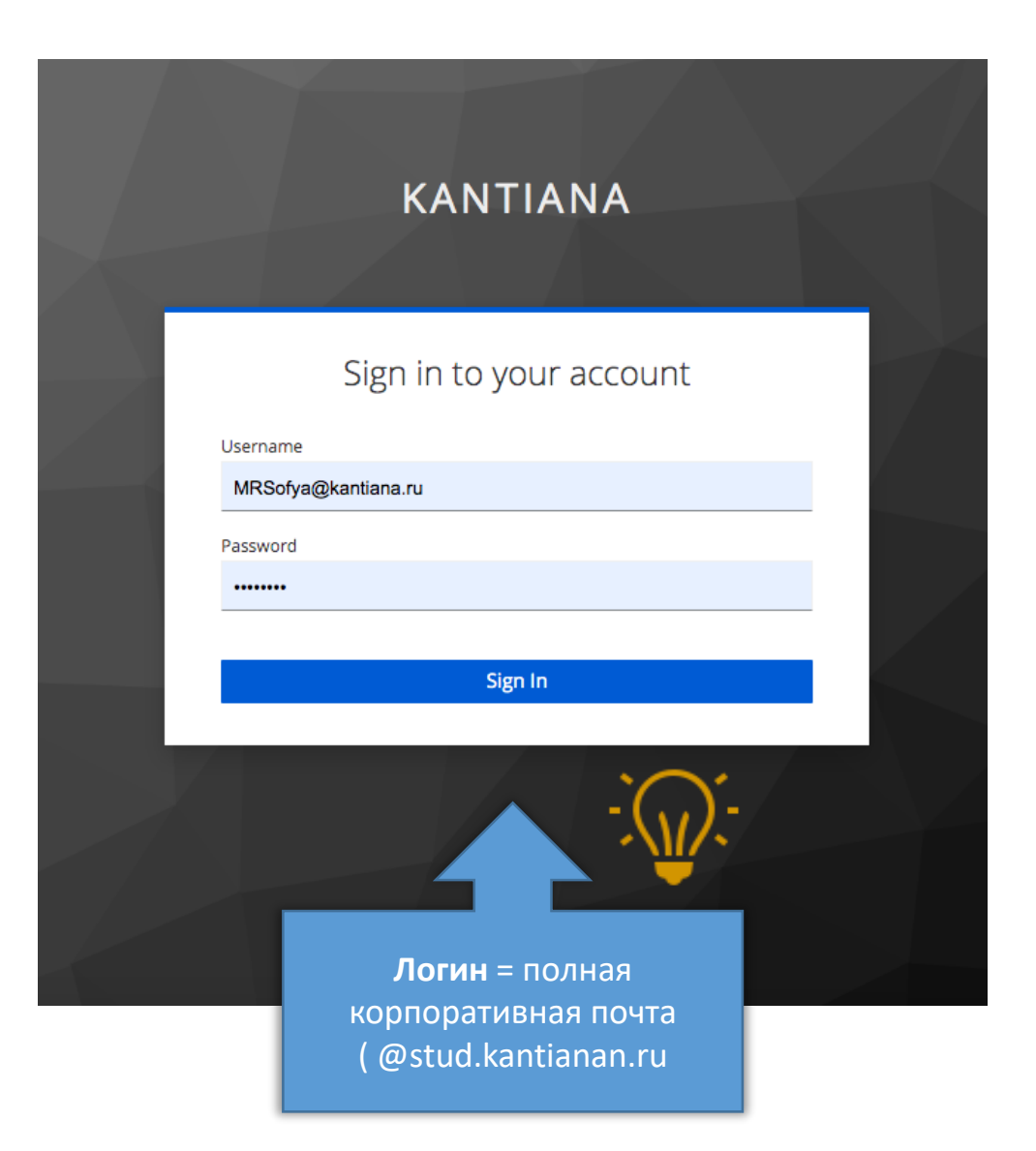

### Шаг 2

На открывшейся странице авторизации необходимо ввести полностью **вашу кантиановскую почту** (например, MRSofya@stud.kantiana.ru) (Username) и **пароль** (Password) в соответствующие поля и нажать кнопку «Войти» («Sign in»)

ФЕДЕРАЛЬНЫЙ УНИВЕРСИТЕ

# ИНТЕРФЕЙС ЛИЧНОГО КАБИНЕТА СТУДЕНТА

| 50y                                                                 |                                       | ා ද <sup>9</sup> වූ  | 12:09                                    |
|---------------------------------------------------------------------|---------------------------------------|----------------------|------------------------------------------|
| имени И. КАНТА                                                      | Анкетирование                         | લ                    | имени и. канта                           |
| 🗇 Домашняя страница                                                 | Анкетирование                         |                      | Анкетирование<br>Анкетирование           |
| 🗇 Личный кабинет                                                    | Расписание                            |                      | Расписание                               |
| 🗄 Календарь                                                         | Перейти к полному расписанию          |                      | Перейти к полному расписанию             |
| 🗇 Портфолио                                                         |                                       |                      |                                          |
| ервисы БФУ                                                          |                                       |                      |                                          |
| <ul> <li>Запись на физкультуру</li> <li>Зачизата странии</li> </ul> | Шкала времени                         |                      | Шкала времени<br>⊙ Следующие 7 дней •↓ • |
| Заказать справку                                                    | О Следующие 7 дней •                  | ≡↓ ~                 | Q Поиск по типу или названию активных    |
| П Мои курсы                                                         | Q Поиск по типу или названию активных |                      | Календарь                                |
|                                                                     |                                       |                      | Все курсы Фежим редактирования           |
|                                                                     | Календарь                             | Режим редактирования | Новое событие 🛱                          |

БАЛТИЙСКИЙ ФЕДЕРАЛЬНЫЙ УНИВЕРСИТЕТ

**Б**(1

# Проблема: Вы не можете зайти в личный кабинет.

## Решение:

- 1. Проверьте правильность ввода логина с припиской: для студентов @stud.kantiana.ru;
- 2. Проверьте правильность ввода пароля. Если у вас включено автоматическое заполнение поле, то введите пароль в заметках, скопируйте и вставьте в поле для пароля;
- Если первые два шага не сработали, то обратитесь к специалистам it-службы (вы найдете их контакты на последней странице).

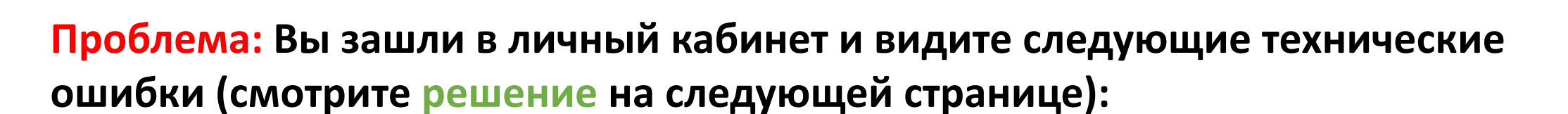

АЛЬНЫЙ УНИВЕРСИТЕТ

|                                                                                                    |                                                                                                    | ≡ |  |
|----------------------------------------------------------------------------------------------------|----------------------------------------------------------------------------------------------------|---|--|
| Login error                                                                                                    |                                                                                                    | ભ |  |
| You are logged in to your identity provider however,<br>this account has limited access to Moodle, please<br>contact your administrator for more details.<br>Выход | Статус синхронизации<br>Сопоставление пользователей: Сбой<br>Назначение ролей: Ожидание                                              |   |  |
| Вы не являетесь студентом. Пожалуйста, выберите в верхней строке меню "Web 3.0"<br>Выход                                                                           | Возникла ошибка. Обратитесь в службу поддержки<br>по адресу <b>it@kantiana.ru</b> или по телефону <b>595-595</b><br>доб <b>. 111</b> |   |  |

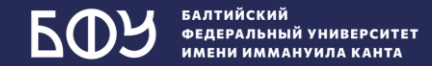

# Контакты специалистов из ІТ-службы

Куда обратиться?

- по адресу <u>it@kantiana.ru</u>
  - по Телеграм-каналу

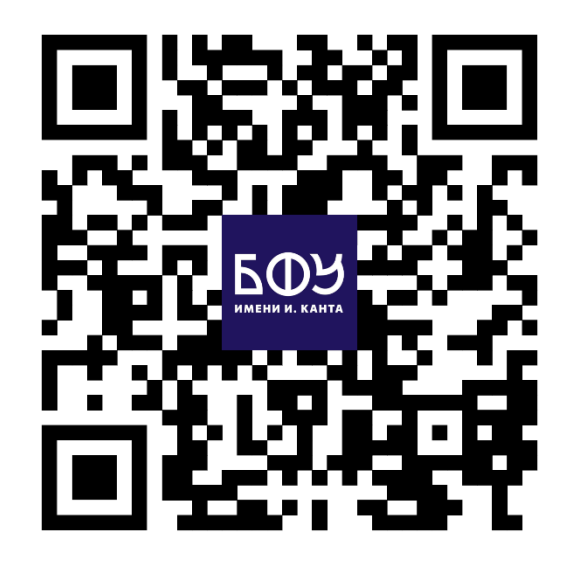

ІТ-отдел БФУ - студентам!

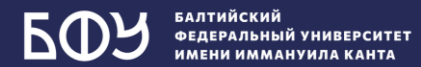

# По всем дополнительным вопросам по работе с порталом ЭИОС БФУ им. И. Канты вы можете обращаться к специалисту по учебно-методической работе

# Мансуровой Софье Рустамовне: mrsofya@kantiana.ru.

График работы: пн-пт с 10:00 до 15:00.